# Hagaha Isdiiwaangelinta iyo Caawiyaha Adeegsadaha ee Tabbarka Shaqaalaha Cusub

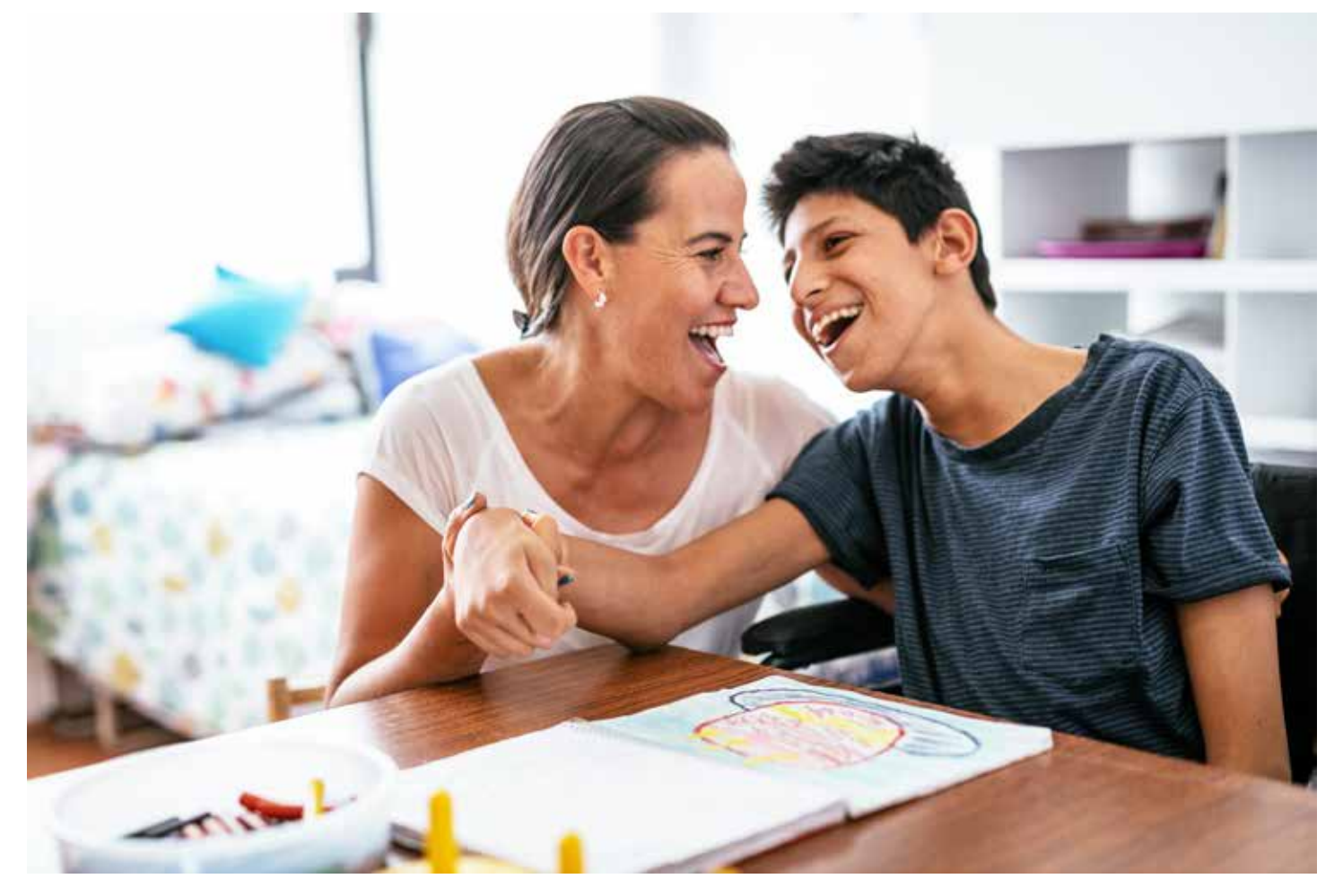

Hagahan wuxuu bixiyaa tilmaamo isdaba joog ah oo ku saabsan isku diiwaangelinta tabbabarka iyo billaabida isticmaalka Carewell Learning Portal (Bogga Intarnetka Barashada ee Carewell). Macluumaad dheeraad ah ayaa laga heli karaa <u>carewellseiu503portal.org</u>.

Macluumaadka guud ee ku saabsan tabbabarka ayaa laga heli karaa boggeena intarnetka ee, <u>CarewellSEIU503.org/training</u>.

Tabbabar Carewell

# Jadwalka Tusmada

arent

# Bilaabida - Tabbabarka Shaqada

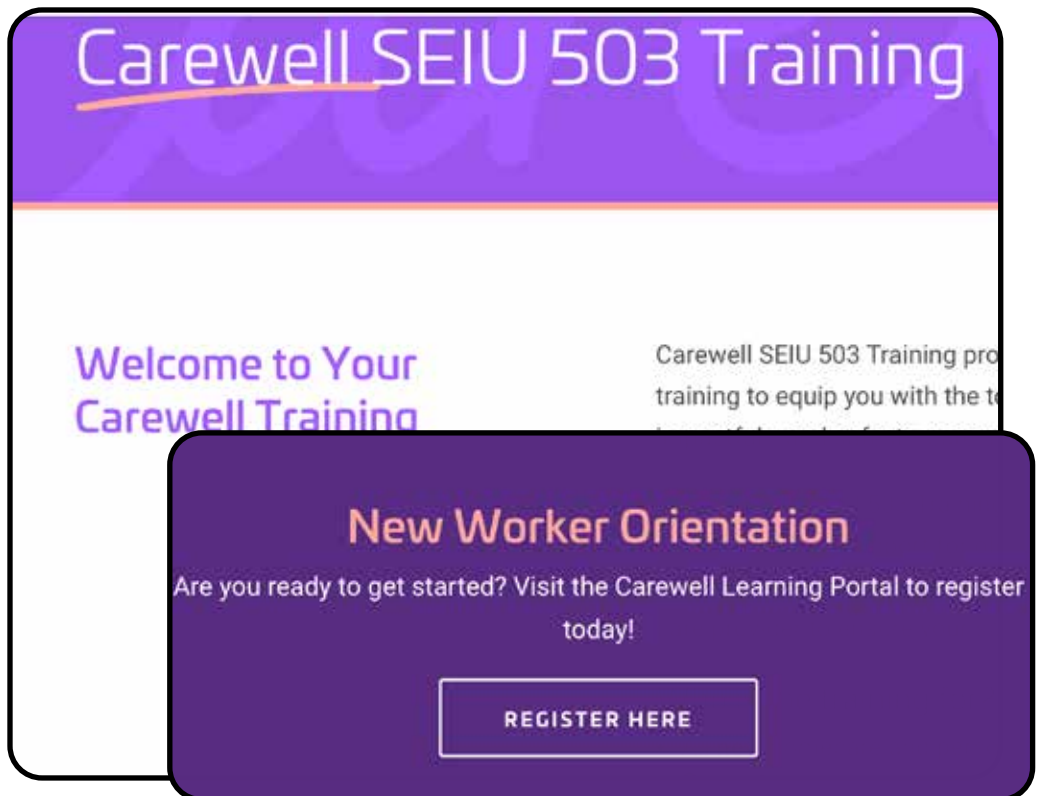

Markaad tagto bogga intarnetka ee Carewell SEIU 503 Training (CarewellSEIU503.org/ training), guji "REGISTER HERE" ("HALKAN ISKA DIIWAANGELI") oo ka hooseysa "New Worker Orientation" ("Tabbabarka Shaqada Shaqaalaha Cusub").

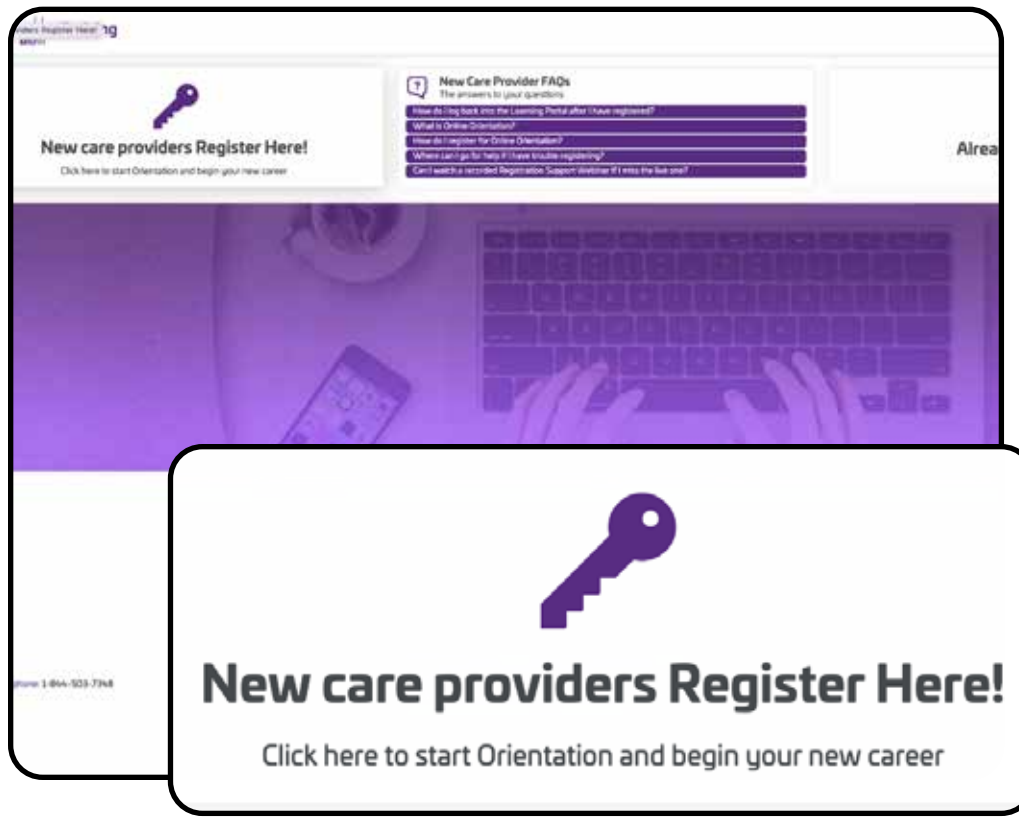

Guji badhanka "New care providers register here!" ("Daryeel bixiyeyaasha cusub halkan iska diiwaangeliya") ee leh furaha buluug-guduudka ah ee ku dhigan dhinaca bidix ee shaashada.

arew Training

| Sign Up                                  |                       |
|------------------------------------------|-----------------------|
| Please enter your information<br>account | below to create a new |
| First Name                               | Denviced              |
|                                          | an dealer of          |
| Last Name                                | Required              |
| Email                                    | Required              |
| Password                                 | Required              |
| 1                                        |                       |

Ku buuxi macluumaadka loo baahan yahay Shaashada Sign Up (Fura Akoon). Waxaad u baahan doontaa cinwaan iimayl oo shaqeynaya si aad u dhameystirto tillaabadan.

| ÷          | Language                                                                                                    |
|------------|----------------------------------------------------------------------------------------------------|
|            |                                                                                                    |
| Required   | PSW or HCW                                                                                                    |
| *          | PSW or HCW                                                                                                    |
| t?Required | Are you caring for your spouse, child, or pa                                                                                                    |
| ? 👻        | Are you caring for your spouse, child, or particular the spouse of the spouse of the s |
| Required   | Where did you apply?                                                                                                    |
| ×.         | Where did you apply?                                                                                                    |
| Required   | Can we text you about your training?                                                                                                    |
| *          | Can we text you about your training?                                                                                                    |
| Required   | Date of Birth                                                                                                    |
|            | MM/DD/YYYY                                                                                                    |
| 100        |                                                                                                    |
|            | Sign Up                                                                                                    |

Hubso inaad ka jawaabto su'aal walbo oo aad ka doorato xulashada kuugu habboon ee safka hoos u baxaya.

Guji "Sign Up" (Fura Akoon) kadib markaad buuxiso dhammaan meelaha banaan.

Carewell Training

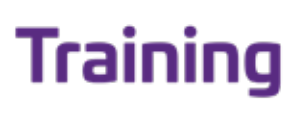

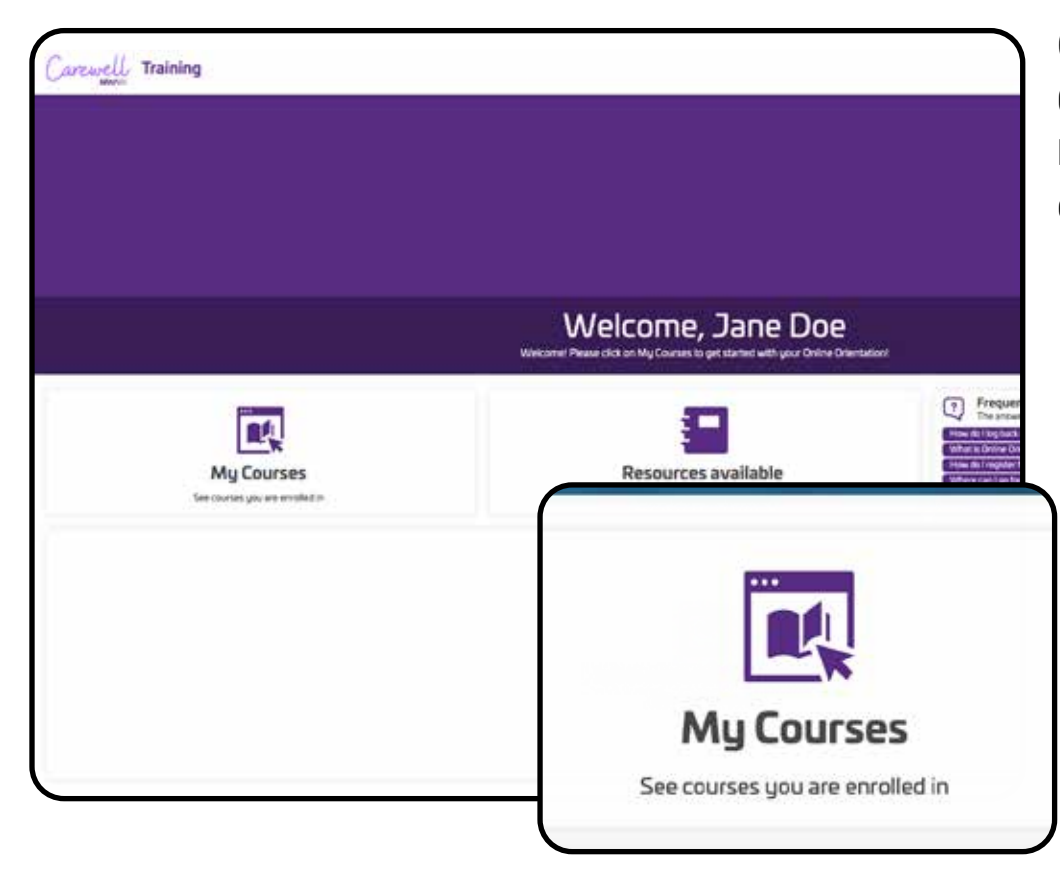

Guji badhanka "My Courses" ("Koorsooyinkeyga") ee ku dhigan dhinaca bidix ee shaashada.

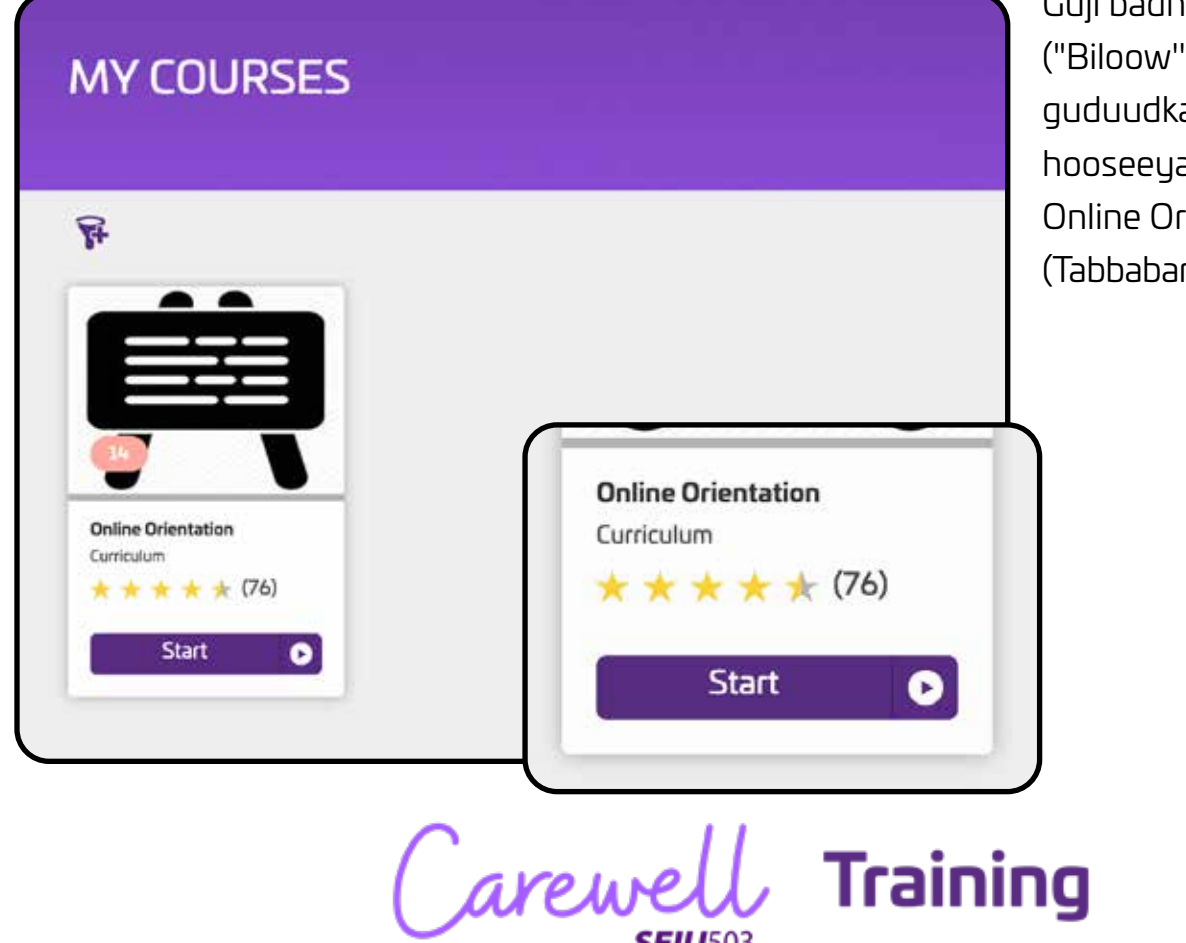

Guji badhanka "Start" ("Biloow") ee buluugguduudka ah ee ka hooseeya qaybta Online Orientation (Tabbabarka Onleenka ah).

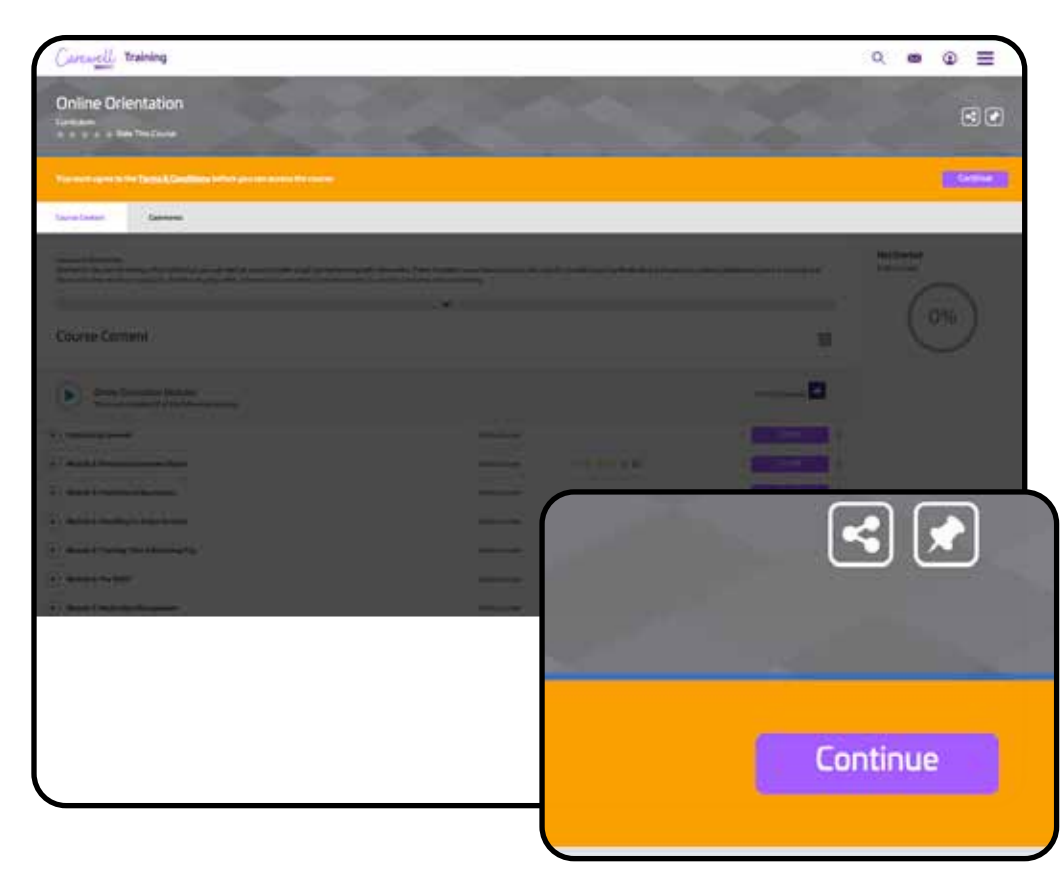

Fariin ayaa kuu soo bixi doontaa kaa dalbeysa inaad oggalaato Terms & Conditions (Shuruudaha iyo Sharciyada). Guji badhanka "Continue" ("Sii Soco") ee buluugguduudka ah ee ku dhigan dhinaca midig ee shaashada.

Akhri fariinta oo guji "I Agree" ("Waan Oggalahay") si aad u sii socoto.

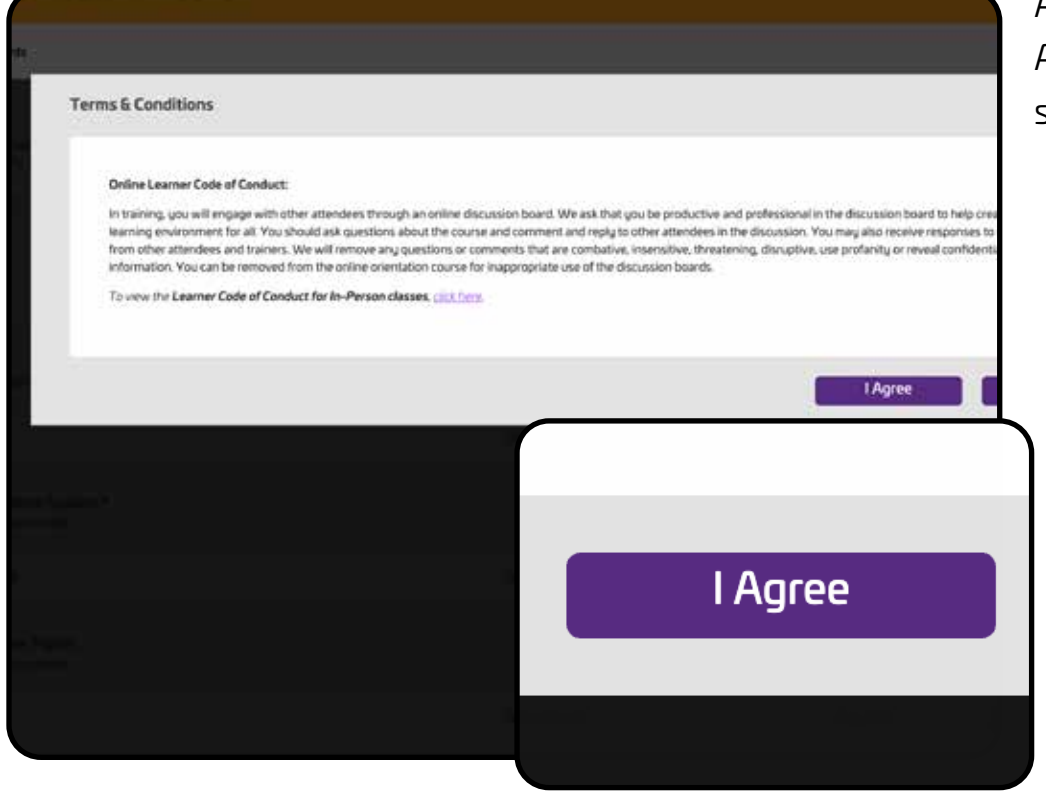

Training (arewe

| Carewey, Hallwing                                                                                                    |                                                         |                                                                  |
|----------------------------------------------------------------------------------------------------|---------------------------------------------------------|------------------------------------------------------------------|
| Online Orientation<br>Confestan<br>A A A A Belo The Course                                                                                        |                                                         |                                                                  |
| Churye Carrent Discoster Boerte                                                                                                    |                                                         |                                                                  |
| Courses in Drientation<br>Orientation focuses on the Ave information that you will need as a care provider to get started working with companies: | These modules have a two y facult on the rules he prove | ms paid by Medicald and the person-centered at-lossphy that is a |
| The second end of the second second second second second second second second second second second second secon                                   | - ser un an hardha                                      |                                                                  |
| Course Content                                                                                                    |                                                         |                                                                  |
| Introducing Careveril This mail compare 3 of the following covere(c)                                                                              |                                                         | 0sl3Ger                                                          |
|                                                                                                    | Drittine Essanse                                        | En                                                               |
| 0 of 1 Course(s)                                                                                                    |                                                         | Buf3Gar                                                          |
|                                                                                                    | Detre Loura                                             | Ex                                                               |
|                                                                                                    |                                                         | 0 eF1Cmm                                                         |
| Enroll                                                                                                    | Online Course                                           | 1Codes En                                                        |
| · ·                                                                                                    |                                                         | ButiCom                                                          |
|                                                                                                    | J                                                       |                                                                  |

Waxaad arki doontaa mid kaste oo kamid ah qaybaha tabbabarka la soo taxay. Guji badhanka "Enroll" ("Isdiiwaangeli") ee buluug-guduudka ah ee ku xiga qaybta koorsada ee koowaad, "Introducing Carewell" ("Soo Bandhigida Carewell".)

|                  |           | 0 of 1 Course(s) |
|------------------|-----------|------------------|
| Online Course    |           | Start            |
|                  |           | ther i Course(s) |
| Online Course    |           | Enroll           |
|                  |           | 0 of 1 Course(s) |
| Online Course    | 1 Credits | Enroll           |
| 0 of 1 Course(s) |           | 0 of 1 CourseCt  |
|                  | 1 Credits | Enroll           |
| Start :          |           | 0 of 1 Course(s) |
| •                | 1 Gredits | Enroll           |
|                  |           | 0 of 1 Course(i) |

Badhanka "Enroll" ("Isdiiwaangeli") wuxuu isku baddeli doonaa inuu dhaho "Start" ("Biloow".) Guji "Start" ("Biloow") si aad u biloowdo qaybtaas koorsada.

Carewell Training

| Course Content                | Discussion Boards |             |
|-------------------------------|-------------------|-------------|
| Course Cont                   | ent               |             |
| <ul> <li>Chapter 1</li> </ul> |                   |             |
| Introducin                    | g Carewell        |             |
| Status: Not Started           | ſ                 |             |
|                               |                   | 1 Lesson(s) |
|                               |                   | Start       |
|                               |                   |             |

Hambalyo! Waxaad diyaar u tahay inaad bilaawdo tabbabarka.

Tani waxay ku geyn doontaa bogga qaybta koorsada. Guji badhanka "Start" ("Biloow") ee buluug-guduudka ah ee ku dhigan dhinaca midig ee shaashada si aad u biloowdo.

Markaad bogto qeybta koowaad ee koorsada, qeybta ku xigto ayaa soo bixi doonto si aad iskuugu diiwaangeliso oo aad u bilowdo.

Carewell Training

# Dib U Sii Wadashada Tabbabarka

| National Society of the State     |                                                                                                    | Q.                  |
|-----------------------------------|----------------------------------------------------------------------------------------------------|---------------------|
| New care providers Register Here! | Imar Care Provider MAS     The Care Provider MAS     The Care Provider MAS     The Care Provider Masses     The Care Provider Masses     The Care Provider M | Already Registered? |
| 1 10                              |                                                                                                    |                     |
|                                   |                                                                                                    | Mes-                |
| 0                                 | Login                                                                                                    |                     |
|                                   |                                                                                                    |                     |
|                                   | *amer                                                                                                    |                     |
| Already Registered                | 1?                                                                                                    |                     |

Hadii ay dhacdo inaad ka baxdo tabbabarka, dib ayaad u sii wadan kartaa adiga oo dhex qaadaya carewellseiu503portal.org oo gujinaya badhanka "Login" ("Gal") ee buluug-guduudka ah ee ku dhigan dhinaca midig ee shaashada. Ku qor cinwaankaada iimaylka mesha uu ku dhahayo "Username" ('Magaca Adeegsadaha") kadibna gali lambar sireedka. Guji "Login"

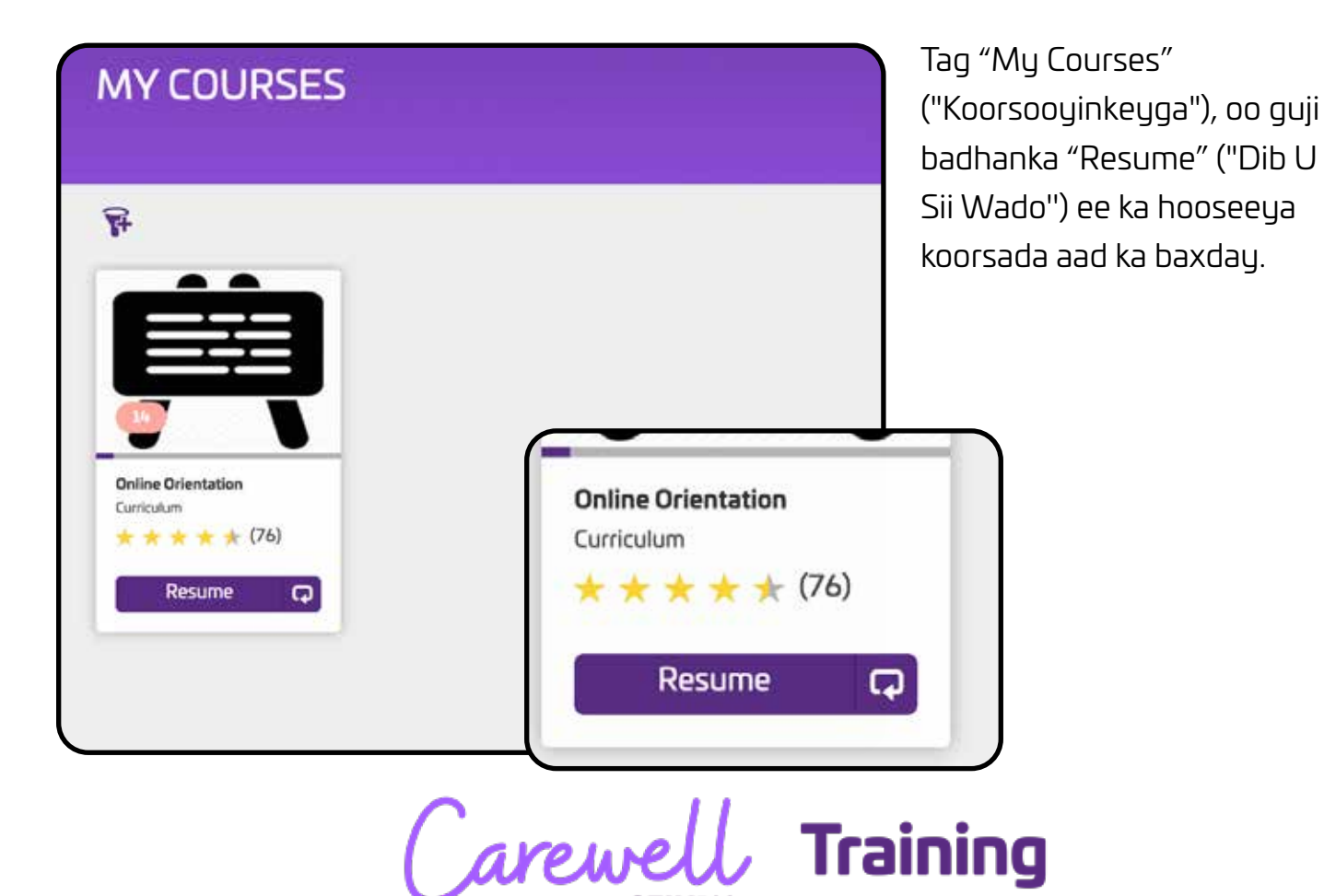

| ere fanten Bacader Berth                                                                                                    |                  |                                                                       |                                        |                               |
|----------------------------------------------------------------------------------------------------|------------------|-----------------------------------------------------------------------|----------------------------------------|-------------------------------|
| aniar la Orientation<br>motion focume po the large information that you will react as a care provider to per austral working with to<br>as a mounter employee programs. Additionally, two solely information is provider to halp tooch to be poor | muniters These e | redules have a heavy focus or the rules for provi<br>also and heading | in put by Websel and the preservations | philosophy, that is a core of |
|                                                                                                    |                  | *                                                                     |                                        |                               |
| ourse Content                                                                                                    |                  |                                                                       |                                        |                               |
| Mitroducing Centerell<br>Net mail compares 1 of the following council:0                                                                                                    |                  |                                                                       |                                        | ketstametal                   |
| mouturing Cartment                                                                                                    |                  | Order Ename                                                           |                                        | Consider                      |
| Completed                                                                                                    | :                | )                                                                     |                                        | Dat Deveda                    |
|                                                                                                    |                  | . Online Course                                                       |                                        | Battlownets                   |
| 0 of 1 Course(s)                                                                                                    |                  | Gran Crane                                                            | 3 Crette                               | Errot                         |
|                                                                                                    |                  |                                                                       |                                        |                               |

Waxaad ka sii wadan kartaa meesha aad uga tagtay qaybta adiga oo gujinaya badhanka "Resume" ("Dib U Sii Wado") ee buluugguduudka ah ee ku dhigan dhinaca midig ee shaashada ee ku xiga qaybta tabbabarka aan dhameystirnayn.

| Introducing Carewell Deex Core                            | lar<br>nai |
|-----------------------------------------------------------|------------|
| This course is part of the curriculum: Online Orientation | dha        |
| failers further                                           | bac        |
| Course Content                                            | US         |
| Deptr1                                                    | gu         |
| Istan In Program                                          | dhi        |
|                                                           | sha        |
| l Lesson(s)  Vitamanada um foregan  Resume                |            |
| Carewell Traini                                           | ng         |

SEIU503

Tani waxay ku geenaysaa qaybta tabbabarka aan dhameystirnayn. Guji badhanka "Resume" ("Dib U Sii Wado") ee buluugguduudka ah ee ku dhigan dhinaca midig ee shaashada.

# Gelinta Lambarkaaga Daryeel Bixiyaha

| Careasell Training |                                                                                               | Q 🖷                                                                                                    |
|--------------------|-----------------------------------------------------------------------------------------------|----------------------------------------------------------------------------------------------------|
| My Courses         | Welcome, Jane Doe<br>Measure Have Na Power of all fact that the second<br>Resources available | Proposetty Anixed Ourselanes<br>Marchard of public particles<br>Marchard of public particles<br>Marchard of public particles<br>Marchard of public particles<br>Marchard of the Advanced Anisotration<br>Marchard of the Advanced Anisotration |
|                    | Carewell                                                                                      |                                                                                                    |
|                    |                                                                                               |                                                                                                    |

|                                    |              |                       |                                         | Markaad                |
|------------------------------------|--------------|-----------------------|-----------------------------------------|------------------------|
| Profile                            | Messages     | My Activity           | Settings                                | cinwaank               |
|                                    |              | Profile Ir            | nformation                              | ("Wax ka<br>ee ku dhii |
|                                    |              | First Name<br>Jane    |                                         | shaashad               |
| Jan                                |              | Last Name<br>Doe      |                                         |                        |
| Username<br>jane.doe@gm            | vail.com     | Username<br>jane.doe@ |                                         | 4                      |
| Email<br>jane.doe@gm<br>Department | ail.com      | Email<br>jane.doe(    | Department<br>Carewell 503 Training LMS |                        |
| Carewell 503                       | Training LMS | Phone Num<br>444-333  |                                         |                        |
|                                    | - Internet   |                       | Edit Profile                            |                        |
|                                    |              |                       |                                         |                        |
|                                    |              |                       |                                         |                        |

**SEIU**503

Kadib markaad bogto Tabbabarka Shaqada oo aad marto baaritaankaada taariikh dambiyeedka, waa inaad ka hesho lambarka daryeel bixiyaha Department of Human Services (Waaxda Adeegyada Aadanaha) (DHS) ama Oregon Health Authority (Maamulka Caafimaadka ee Oregon) (OHA). Waxaad u baahan doontaa inaad geliso Learning Portal (Bogga Intarnetka ee Barashada) si aad u sii tabbabarato.

Kadib markaad gesho, tag cinwaankaaga adiga oo gujinaya aykonka wareegsan ee ku yaala geeska kore ee midig ee shaashada.

Markaad joogto shashada cinwaanka, guji "Edit Profile" ("Wax ka Beddel Cinwaanka") ee ku dhigan dhinac bidix ee shaashada

|                                         | 2007)<br>1     | Ku dar Xogta Cinwaanka                            |
|-----------------------------------------|----------------|---------------------------------------------------|
| Profile Ir                              | nformation     | lambarka daryeel bixiyaha<br>HCW ama PSW ee lixda |
| First Name                              | Perminent      | god ah iyo taariikhda                             |
| Jane                                    | nequireo       | bilowga ee ku qoran                               |
| Last Name<br>Doe                        | Required       | ogeeysiiska aad ka heshay                         |
| Username                                | Required       |                                                   |
| jane.doe@gmai                           | il.com         |                                                   |
| HCW Provider Number (6 digits)          | Required       |                                                   |
| HCW Provider Number Start Date (MM/DD/) | (YYY) Required |                                                   |
| PSW Provider Number (6 digits)          |                |                                                   |
|                                         | 2 million      |                                                   |
| PSW Provider Number start date (MM/DD/Y | YYY) Required  |                                                   |
|                                         |                | _                                                 |
| MM/DD/YYYY                              | <b>-</b>       | Kadib markaad geliso                              |
| PDC Cert Expiry Date                    |                | lambarkaaga daryeel                               |
|                                         |                | bixiyaha iyo taariikhda                           |
| Enhanced Cert Expire                    | y Date Save    | bilowga guji badhanka<br>"Save" ("Keeydi") ee     |
| Exceptional Cert Exp                    | iry Dat        | ku dhigan dhanka hoose<br>ee shaashada.           |
| VDQ Cert Expiry Date                    |                |                                                   |
| Traditional HW Cert                     | Expiry Date    |                                                   |
| Save                                    | Cancel         |                                                   |

Carewell Training

| Carewe  | U Training |             |                  |
|---------|------------|-------------|------------------|
| PROF    | ILE        |             |                  |
| Profile | Messages   | My Activity | Settings         |
|         |            | P Care      | seiu503 Training |
|         |            |             |                  |
|         |            | PRO         | DFILE            |

Kadib markaad cusbooneysiiso cinwaankaaga, ku laabo bogga hore adiga oo gujinay astaanta Carewell ee ku taala dhinaca bidix ee kore ee shaashada.

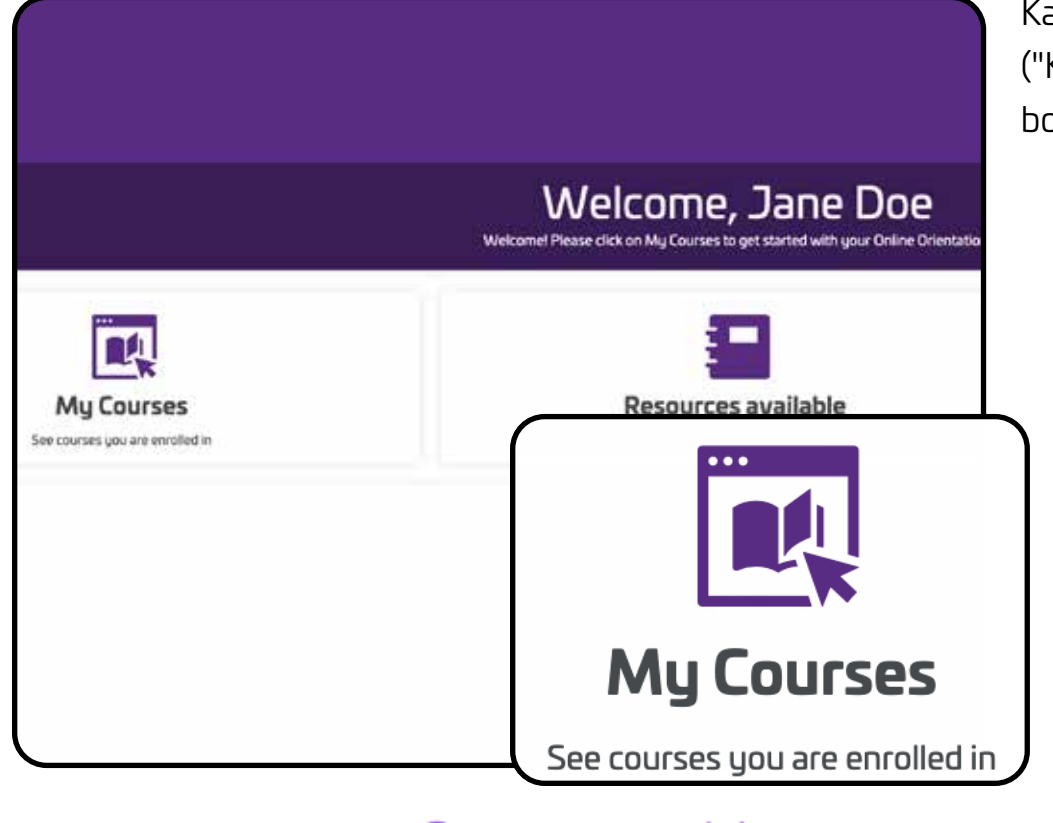

Carewe

Training

Ka dooro "My Courses" ("Koorsooyinkeyga") bogga hore.

| MY COURSES                 |  |
|----------------------------|--|
| <b>F</b>                   |  |
| Provider Number Input task |  |
| Start D                    |  |

Guji "Start" ("Biloow") oo ka hooseysa koorsada Provider Number Input Task (Hawsha Soo Gelinta Lambarka Bixiyaha).

| r Canant Bayesent                                                                                                    |                                                    |
|----------------------------------------------------------------------------------------------------|----------------------------------------------------|
| complete Directation, Including parsing the Soft Assessment and taking the Screek, you are assigned this may, which evaluate you to ense in a Possilie number (POW as PSW) and the Screek area complete the screek area complete to be a set. | Date for each i as even as the Scale main Kitz you |
| irse Content                                                                                                    | =                                                  |
| nter Provider Number and Start Date in your user profile                                                                                                    | Lionard                                            |
| Verify Provider Number Input                                                                                                    | Start                                              |
| atur. Not Started Adverget: 8                                                                                                    | Max Attempts 10                                    |
|                                                                                                    |                                                    |
| Max Attempts: 10                                                                                                    |                                                    |
| Caravall                                                                                                    | Tesis                                              |

**SEIU**503

Guji "Start" ("Biloow") oo ku dhigan dhinaca midig ee shaashada.

| rder t<br>e you | to complete your Orientat<br>received from the State  | ion training, you need<br>into the Carewell Lear   | to enter the Provid<br>ning Portal.           | er Number and Provide                             | er Number Star               |
|-----------------|-------------------------------------------------------|----------------------------------------------------|-----------------------------------------------|---------------------------------------------------|------------------------------|
| detai           | iled instructions, click her                          | 2.                                                 |                                               |                                                   |                              |
| r you           | enter your data in your p                             | rofile, use the form or                            | the next page to c                            | onfirm that you've edite                          | d your profile.              |
| en thi<br>e mor | is step is complete, you w<br>dule becomes available, | ill be ready to be enro<br>you will get an email n | lled in the next part<br>otifying you that yo | t of your training. When<br>u have been automatic | the Online<br>ally enrolled. |
|                 |                                                       |                                                    |                                               | P                                                 | roceed 🦟                     |
|                 |                                                       |                                                    |                                               |                                                   | -                            |
|                 |                                                       |                                                    |                                               |                                                   |                              |
|                 | Proceed                                               | <b>~</b>                                           |                                               |                                                   |                              |
|                 |                                                       |                                                    |                                               |                                                   |                              |
|                 |                                                       |                                                    |                                               |                                                   |                              |
|                 |                                                       |                                                    |                                               |                                                   |                              |
|                 |                                                       |                                                    |                                               |                                                   |                              |

Guji badhanka "Proceed" ("Sii soco") ee buluuga ah kadib markaad akhriso sanduuqa yar ee macluumaadka.

| Question 1                 |                              |
|----------------------------|------------------------------|
| Have you entered your I    | Provider Number and Provider |
| • Yes                      |                              |
| ○ No                       |                              |
| 1 of 1 Questions Remaining | Submit Response 🗸            |
|                            |                              |
|                            |                              |

Ka dooro "Yes" ("Haa") xulashooyinka kadibna guji " "Submit Response" ("Gudbi Jawaabta".)

Carewell Training

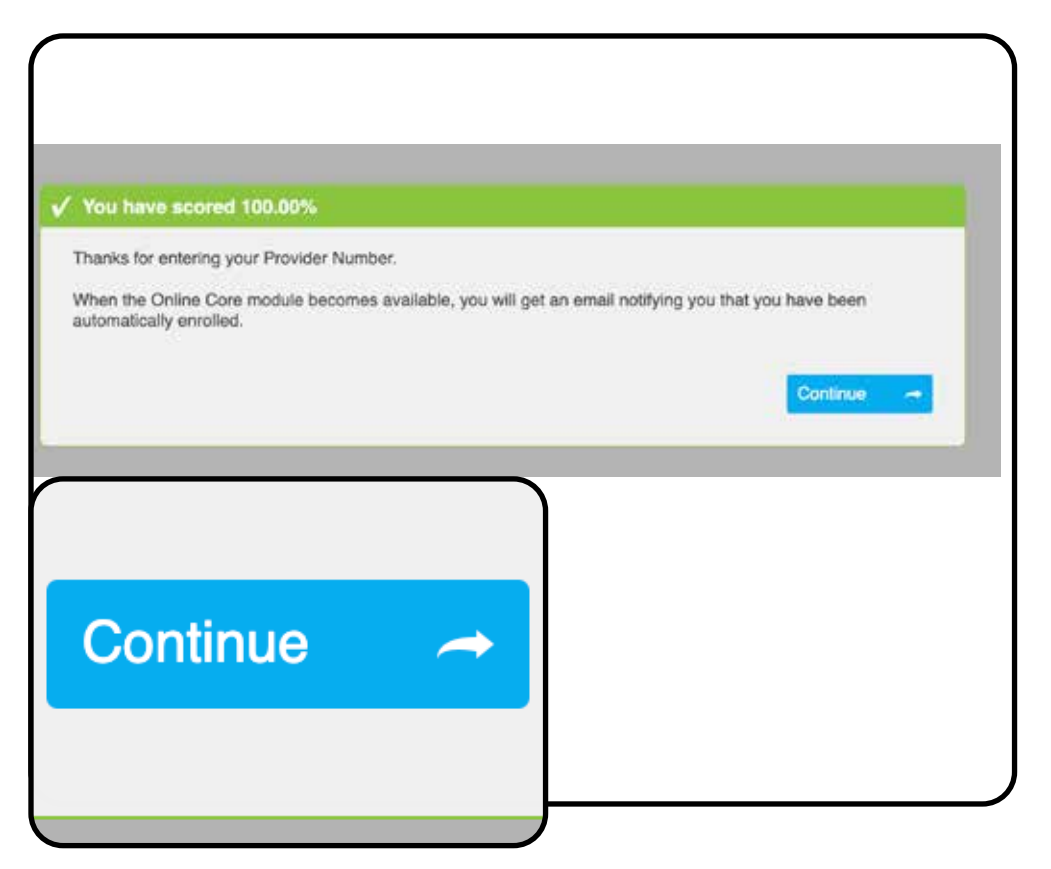

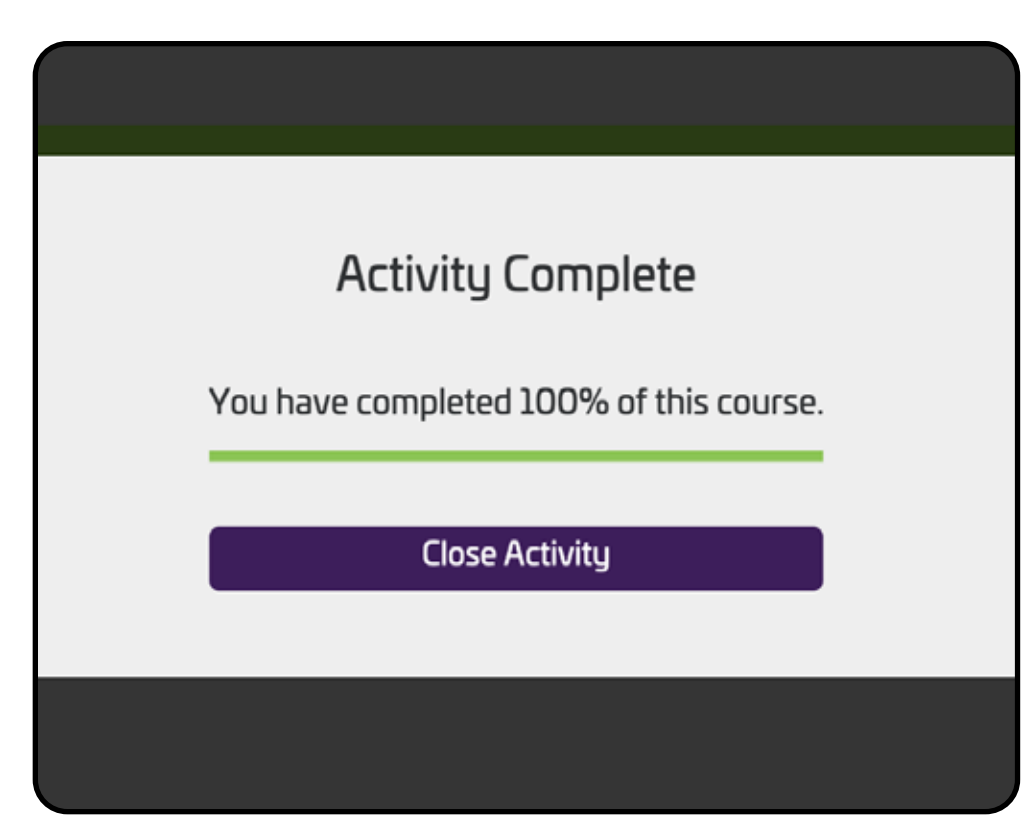

Guji "Continue" ("Sii Soco".)

Guji "Close Activity"

("Xir Hawsha") si aad u

awood u yeelato inaad

bilowdo qeybta xigta

ee tabbabarka.

bogto. Hadda waa inaad

Carewell Training

# Tabbabarka Aasaasiga Onleenka ah

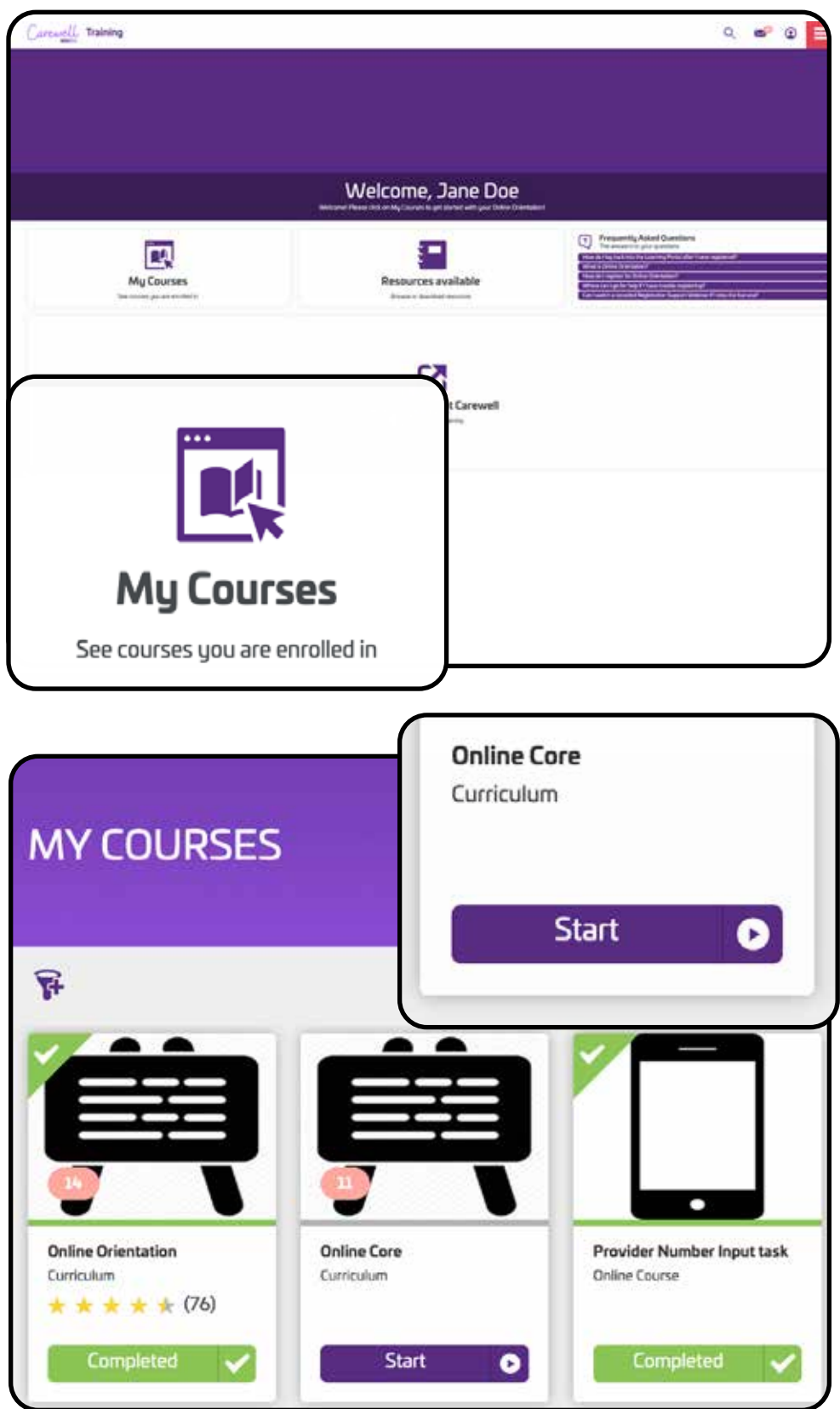

Markaad joogto bogga hore ka dooro "My Courses" ("Koorsooyinkeyga") dhinaca bidix ee shaashada.

Guji "Start" ("Biloow") oo ka hooseysa koorsada Online Core (Tabbabarka Aasaasiga Onleenka ah).

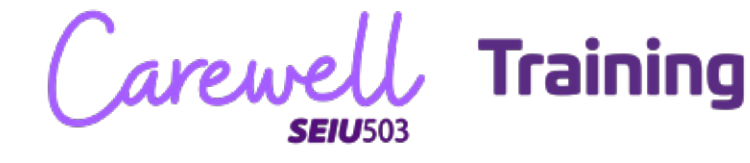

| F                                                                                                    |                                                                                                    |
|----------------------------------------------------------------------------------------------------|----------------------------------------------------------------------------------------------------|
|                                                                                                    |                                                                                                    |
|                                                                                                    |                                                                                                    |
|                                                                                                    |                                                                                                    |
| Terms & Conditions                                                                                                    |                                                                                                    |
|                                                                                                    |                                                                                                    |
|                                                                                                    |                                                                                                    |
| Online Learner Code of Conduct                                                                                                    |                                                                                                    |
| In training, you will engage with other attendees through an online discussion board. We ask that<br>learning environment for all. You should ask questions about the course and comment and rophy | you be productive and professional in the discussion beant to help preate a comfortable<br>to other attendees in the discussion. You may also receive responses to your questions. |
| from other attendees and trainers. We will remove any questions or comments that are combativ                                                                                                    | e, insensitive, threatening, disruptive, use profanity or reveal confidential consumer                                                                                             |
| erdinander, nau can benenske men mel diene dien daen oonse for nageroonse uar or ere                                                                                                    | Providence Dear De                                                                                                    |
| So vew the Learner Code of Conduct for M-Person Claraes, Contract                                                                                                    |                                                                                                    |
|                                                                                                    |                                                                                                    |
|                                                                                                    |                                                                                                    |
|                                                                                                    | 1 Agree Disagree                                                                                                    |
|                                                                                                    |                                                                                                    |
|                                                                                                    |                                                                                                    |
|                                                                                                    |                                                                                                    |
|                                                                                                    |                                                                                                    |
|                                                                                                    |                                                                                                    |
|                                                                                                    |                                                                                                    |
|                                                                                                    |                                                                                                    |
|                                                                                                    |                                                                                                    |
|                                                                                                    |                                                                                                    |
|                                                                                                    |                                                                                                    |
| I Aqree I                                                                                                    |                                                                                                    |
| 3                                                                                                    |                                                                                                    |
|                                                                                                    |                                                                                                    |
|                                                                                                    |                                                                                                    |
|                                                                                                    |                                                                                                    |
|                                                                                                    |                                                                                                    |
|                                                                                                    |                                                                                                    |

Sida Tabbabarka Shaqada, waa inaad inaad oggalaato Qodobadda iyo Shuruudaha.

| Online Core                                                                                                    |                 |               |
|----------------------------------------------------------------------------------------------------|-----------------|---------------|
| Genetarmet                                                                                                    |                 |               |
| Allowal Oxfore Curry<br>Deline Care fuelds on Dimension, Tapics Instanto<br>- Foreign a complete and an ended a meson |                 |               |
| Course Content                                                                                                    |                 | =             |
| Sourney to Person Canered Care<br>Reveal complete 1 of the Indexing councils                                          |                 | Rafilianati 🦲 |
| C C C Loursey to Person Conternal Care                                                                                | Delive Diserval | fivel         |
| Care Provider Selfey                                                                                                  |                 | Burt Lowenige |
|                                                                                                    | DeterCores      | Devis         |
| U UI I COUISE(S)                                                                                                    |                 | Osta Carrela  |
|                                                                                                    | D-line Source   | Erenti        |
|                                                                                                    |                 | Berth Country |
| Enroll                                                                                                    |                 |               |
|                                                                                                    | <b>—</b> )      |               |

Guji "Enroll" ("Isdiiwaangeli") oo ku dhigan dhinaca midig ee shaashada ee ku xiga qaybta koowaad ee koorsada.

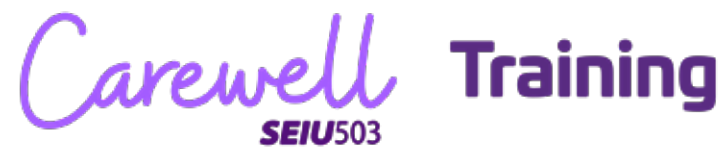

| About Boline Care<br>Carlon Care subto-or Deventures: Tages a scilate<br>Chronic Care subto-or Deventures: or care or care |            |              |
|----------------------------------------------------------------------------------------------------|------------|--------------|
| Course Content                                                                                                    |            | =            |
| Sourcey to Person-Centered Care No.mat company. (Int the Assuring Source))                                                 |            | Bart Connell |
| OC 00. Secret to Person Centered Care                                                                                      | Dillectore | start        |
| 0 of 1 Course(s)                                                                                                    |            | Bai (Doosa)  |
| Start                                                                                                    | :          |              |

Guji "Start" ("Biloow") oo ku dhigan dhinaca midig ee shaashada si aad u tagto qaybta koowaad ee koorsada.

| OC UI: Journey to Person-Lentered Care               |        |
|------------------------------------------------------|--------|
| This course is part of the curriculum: Gelline Core  |        |
| Charles Context                                      |        |
| Course Content                                       | =      |
| <ul> <li>Sourcey to Person-Centered Care</li> </ul>  | Liman  |
| Module I The Journey to the Person-Centered Approach | Start  |
| Sinter Ket Started                                   |        |
| Start                                                |        |
|                                                      |        |
| $\sim$                                               | 11 - • |

Guji "Start" ("Biloow") si aad u biloowdo qaybta.

**Hambalyo!** Waxaad diyaar u tahay inaad bilaawdo Tabbabarka Aasaasiga Onleenka ah.

👃 Training arewe SEIU503

| 0 of 0 Course(:                                                          | 5)                                        |                  |
|--------------------------------------------------------------------------|-------------------------------------------|------------------|
|                                                                          |                                           | Latitizania 🚵    |
|                                                                          | e lace                                    | Consistent       |
| Enroll                                                                   |                                           | 1at3Caused       |
|                                                                          | etere .                                   | Graduited        |
|                                                                          |                                           | Lef2 Coursel 🛋   |
| A sectore                                                                | Device                                    | Constant         |
| Personal Care<br>Nucleose (article following counter)                    |                                           | LafLüsenste      |
| C 01 Personal Care                                                       | DitreCause                                | Gengeneel        |
| Supporting Community Involvement<br>Inclusion (complete Community)       |                                           | ter i Conserve 🗖 |
| C Str. Supporting Community Involvement                                  | Devolute                                  | Corporate 1      |
| OC Assessment & Survey<br>You must complete full the following councils: |                                           | Enfl Garage      |
| K Aumanent and Survey                                                    | Detection                                 | Erest 1          |
| us b <sub>0</sub> grows 1 844-101-7348                                   | loui ametantiti musicametanitana lo sayat |                  |
|                                                                          |                                           |                  |

Kadib markaad bogto dhammaan qeybaha tabbabarka, waxaad isku diiwaangelin doontaa Assessment and Survey (Qiimeynta iyo Xog Uruurinta). Guji "Enroll" ("Isdiiwaangeli") kadibna "Start" ("Biloow") si aad u bilowdo.

| You are entitled to compensation | n for successfully counti | ation Online Core Be | ari our full Stingort Policy to Jean |
|----------------------------------|---------------------------|----------------------|--------------------------------------|
| more.                            | in the successionly compl | end online core. He  | an our on one of the Colicy to learn |
| In order to receive your comper  | nsation, you need to ans  | ver this question:   |                                      |
|                                  |                           |                      | Proceed 🚽                            |
|                                  |                           |                      |                                      |
|                                  |                           | _                    |                                      |
|                                  |                           |                      |                                      |
|                                  |                           |                      |                                      |
| Proceed                          | <b>~</b>                  |                      |                                      |
| Proceed                          | ~                         |                      |                                      |
| Proceed                          | ~                         |                      |                                      |
| Proceed                          | ~                         |                      |                                      |

Kadib markaad bogto qiimeynta waxaa laguu diri doonaa xog uruurin wax kaa weydiin doonta lacagaha gunnada. Guji "Proceed" ("Sii soco") si aad u bilowdo.

Carewell Training

| Juestion 1                      |                                  | Select the appropriate response                     |
|---------------------------------|----------------------------------|-----------------------------------------------------|
| fou are entitled to compen      | sation for successfully co       | empleting Online Core. After making your selection, |
| low would you like to be re     | eceive your compensatio          | n?                                                  |
| Send my Visa card to the mailin | g address on my profile (Physic  | al card)                                            |
| Send my Visa card to the email  | address on my profile (Digital C | ard)                                                |
| of 1 Questions Remaining        |                                  | Submit Response 🗸                                   |
|                                 |                                  |                                                     |
|                                 |                                  |                                                     |

Dooro qaabka aad jeceshahay inaad ku qaadato lacagtaada gunnada Tabbabarka Aasaasiga Onleenka ah (midkood kaarka lafta ah ama kaarka dijitaalka ah) kadibna guji "Submit Response" ("Gudbi Jawaabta".)

Guji "Continue" ("Sii Soco".)

| ng your feedback! You w | ill soon receive in | formation about I | now to sign up for the C | ore   |
|-------------------------|---------------------|-------------------|--------------------------|-------|
|                         |                     |                   | Contin                   | nua 🛹 |
| Continu                 |                     |                   |                          |       |
| Continue                |                     |                   |                          |       |
|                         |                     |                   |                          |       |

Carewell Training

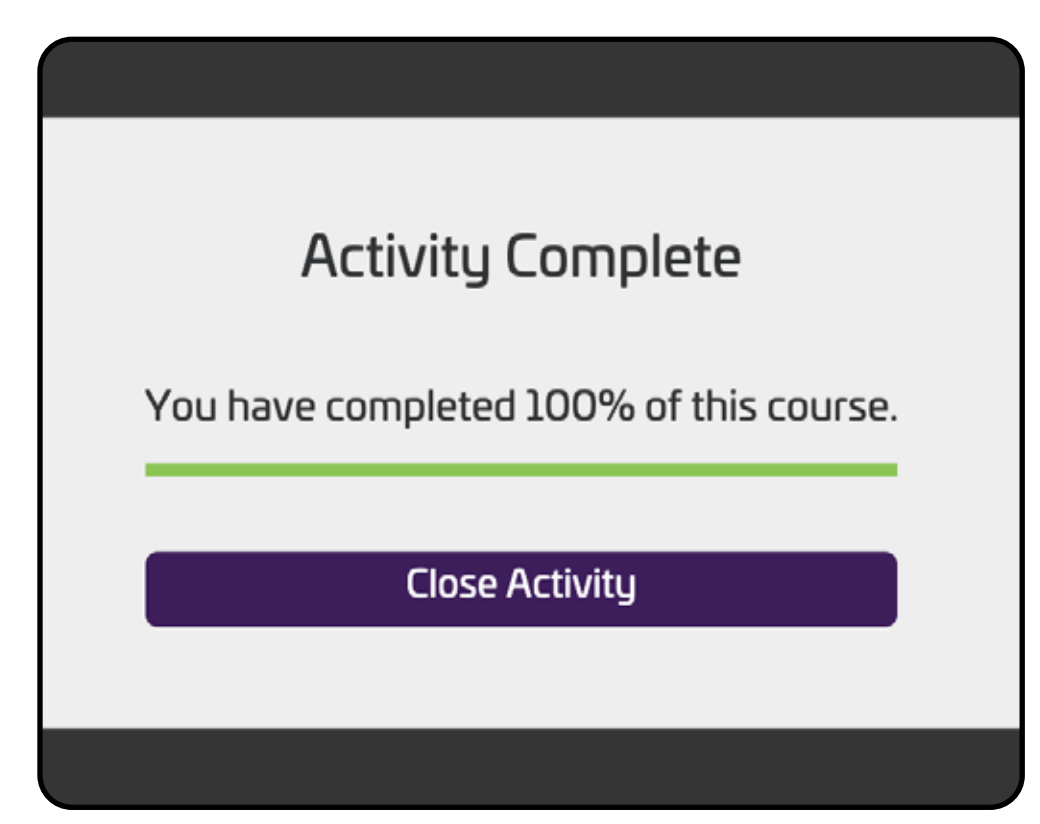

Guji "Close Activity" ("Xir Hawsha") si aad u bogto Tabbabarka Aasaasiga Onleenka ah.

Carewell Training

# Aqoon Isweydaarsiga Aassaasiga ah

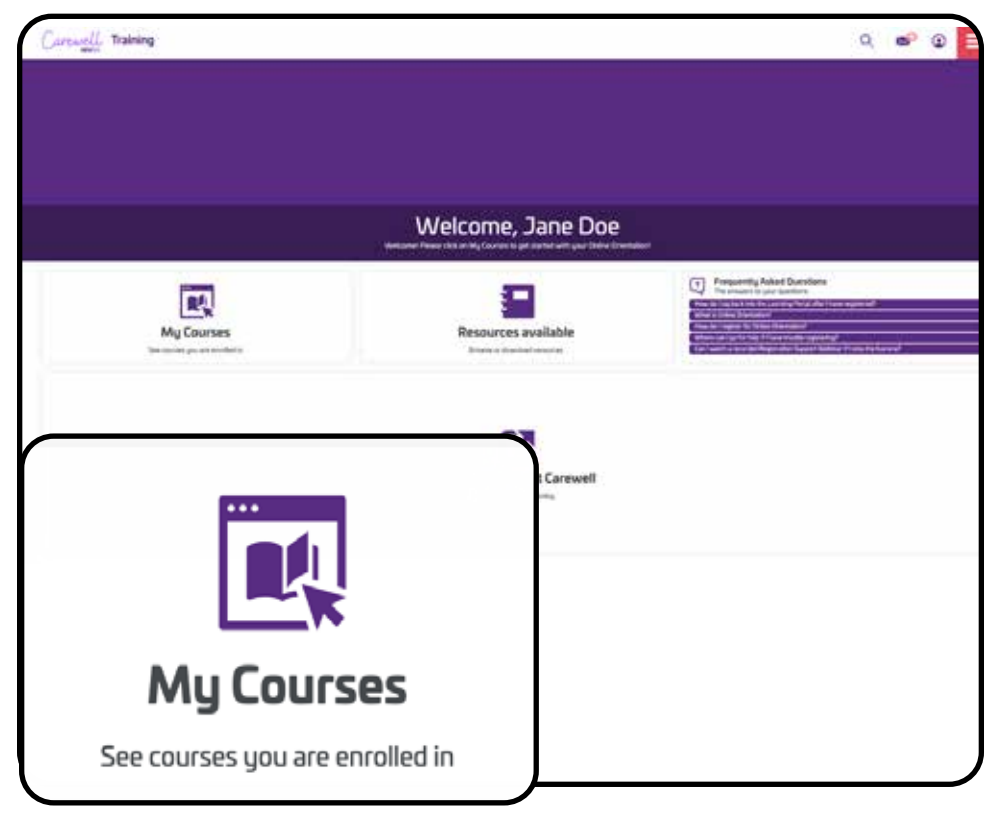

Aqoon Isweydaarsiga Aassaasiga ah waa qeybta ugu danbeysa ee tabbabarka. Tag "My Courses" ("Koorsooyinkeyga") oo ku dhigan dhinaca bidix ee shaashada.

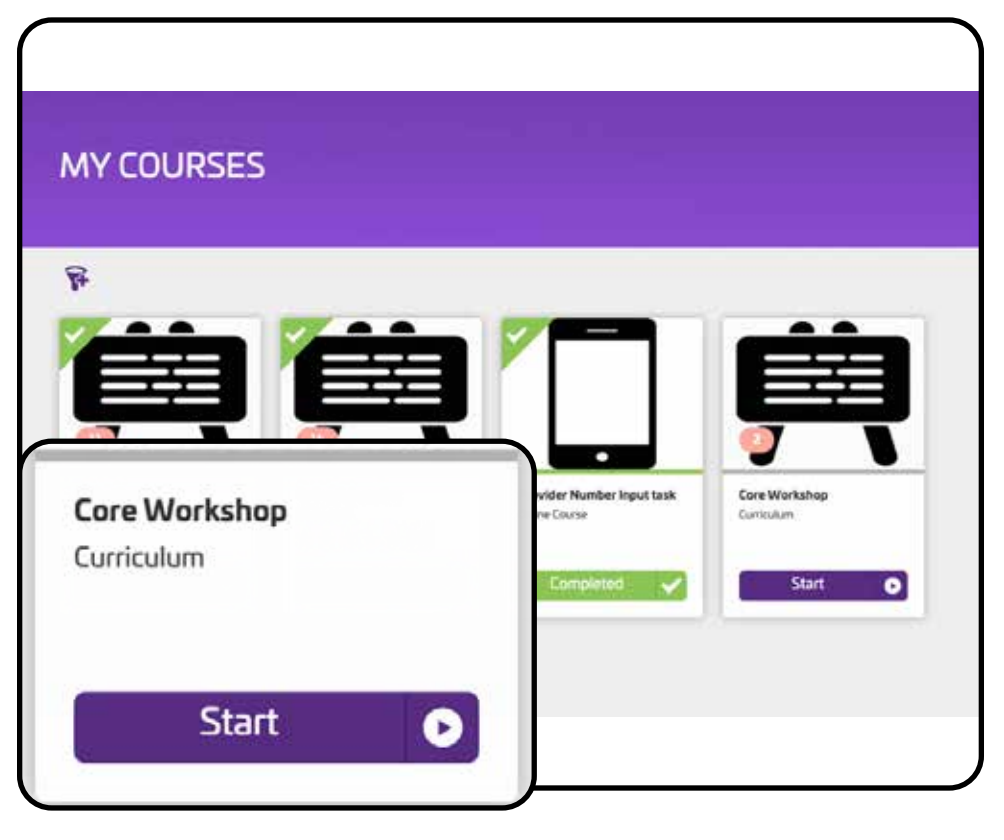

Guji "Start" ("Biloow") oo ka hooseysa koorsada Core Workshop (Aqoon Isweydaarsiga Aassaasiga ah).

Carewe Training

| Core Workshop<br>Consum                                            |                          |               |
|--------------------------------------------------------------------|--------------------------|---------------|
| Course Content                                                     |                          | ш             |
| Trainer Led Webnar<br>You must compate Let the following countries |                          | Ballbored 🦱   |
| ( ) Care Minimum Class                                             | instruction have finance | Ervol         |
| Core Workshop Sorvey                                               | $\overline{}$            | Balilarenti 🦲 |
| 0 of 1 Course(s)                                                   | GillerCares              | Event         |
| Enroll                                                             | :                        |               |

Aqoon Isweydaarsiga Aassaasiga ah waa aqoon kororsiga onleenka ah ee uu daadihiyo tabbabaraha. Guji "Enroll" ("Isdiiwaangeli") oo ku dhigan dhinaca bidix ee shaashada.

| View                                                                   |                         |                |
|------------------------------------------------------------------------|-------------------------|----------------|
| of 1 Course(s)                                                         |                         |                |
| Care Workshop Survey<br>Insurancemples (of the Maxing same)().         | Direitare               | Ent Convert    |
| Northing Care                                                          | instantion fuer fuerose | 1              |
| Trainer Lard Webstere<br>Yes, real compress of the following municipal |                         | a d'a Canada C |
| se Content                                                             |                         | =              |
|                                                                        |                         |                |

**SEIU**503

Guji "View" ("Eeg") oo ku dhigan dhinaca bidix ee shaashada.

Dooro taariikh iyo waqti kulan oo adiga kuu habboon. Aqoon kororsiga onleenka ah waxaa lagu qaban doonaa Zoom. Guji "Enroll" ("Isdiiwaangeli") ee ka hooseysa kulanka aad doorbideyso.

| JGUST 20                     | 20 One test session                                                                                                  |                |   |
|------------------------------|----------------------------------------------------------------------------------------------------|----------------|---|
| 25                           | 10:00 AM - 11:00 AM                                                                                                  | 0              |   |
|                              |                                                                                                    |                |   |
| Ada                          | to Calendar Change Session                                                                                           | Cancel Session |   |
| nstructor:                   | Matt Brandubar, Gaunia Szekiszeri sarenvel tratning                                                                  |                |   |
| lass Size.                   | 10                                                                                                    |                |   |
|                              |                                                                                                    |                |   |
|                              |                                                                                                    |                |   |
|                              |                                                                                                    |                | L |
|                              |                                                                                                    |                | L |
| ) 10                         | :00 AM - 11:00 AM (PD)                                                                                               |                | L |
| ) 10                         | :00 AM - 11:00 AM (PD)                                                                                               | Change Session |   |
| ) 10                         | Soon AM - 11:00 AM (PDD)                                                                                             | Change Session | L |
| ) 10<br>Location:<br>Starts: | 1:00 AM - 11:00 AM (PDI)<br>Faunies Zoom Venue - <u>Intern/Potentus/196005464895</u><br>August 25, 2020 10:00 AM PDT | Change Session |   |

Kadib markaad isdiiwaangeliso, kulankaaga wuxuu uga soo muuqan doonaa shaasha "My Session" ("Kulankeyga") ahaan. Haddii aad rabto inaad badesho maalinta iyo waqtiga kulankaaga, guji "Change Session" ("Baddel Kulanka") oo ka hooseysa kulankaaga.

Carewell Training

| AUGUST 202<br>25                                                                                              | 20 Ops test session<br>10:00 AM - 11:0<br>Instructor: Matt Instructor                                                                                                    | 00 AM (PDT)                                                                          |                   |      |
|----------------------------------------------------------------------------------------------------|----------------------------------------------------------------------------------------------------|--------------------------------------------------------------------------------------|-------------------|------|
|                                                                                                    | Location: Faunte's Zoom Ven                                                                                                    | nue - https://zoom.us/1/96085494495                                                  |                   |      |
|                                                                                                    |                                                                                                    |                                                                                      | Already enrolled. |      |
|                                                                                                    |                                                                                                    |                                                                                      | -                 |      |
|                                                                                                    |                                                                                                    |                                                                                      |                   |      |
| AUGUST 200<br>25                                                                                              | Core Webinar Den<br>11:00 AM - 5:00<br>Instructor: carrevel training<br>Location: Founie's Zoom Ven                                                                                                    | no Session<br><b>0 PM (</b> PDT <b>)</b><br>nue - <u>Infos//zoom.co//52852875525</u> | Earoll            |      |
| AUGUST 20.                                                                                                    | 20 Core Zoom and At                                                                                                    | ttendance                                                                            |                   | 1    |
| 26                                                                                                    | 4:00 PM - 6:00                                                                                                    | PM (PDT)                                                                             | Enroi             | II   |
|                                                                                                    | Location: Faunie's Zoom Ven                                                                                                    | we - https://2000.06/052735                                                          |                   |      |
|                                                                                                    |                                                                                                    |                                                                                      | •                 |      |
|                                                                                                    |                                                                                                    |                                                                                      |                   |      |
| / Sessi                                                                                                    | on                                                                                                    |                                                                                      |                   |      |
| / Sessi<br>16051 2020                                                                                         | Ops test session                                                                                                    |                                                                                      |                   |      |
| / Sessi<br>16351 2020<br>25                                                                                   | on<br>Ops test session<br><b>10:00 AM - 1</b>                                                                                                    | 1:00 AM (POT)                                                                        |                   |      |
| / Sessi<br>16JST 2020<br>25                                                                                   | on<br>Ops test session<br><b>10:00 AM - 1</b>                                                                                                    | 1:00 AM (POT)                                                                        |                   |      |
| / Sessi<br>1GUST 2020<br>25<br>Add to                                                                         | Ops test session<br>10:00 AM - 1<br>Calendar C                                                                                                    | 1:00 AM (POT)                                                                        | Cancel Session    |      |
| / Sessi<br>rgust 2020<br>25<br>Add to                                                                         | Ops test session<br>10:00 AM - 1<br>Calendar                                                                                                    | 1:00 AM (Port)<br>Thange Session                                                     | Cancel Session    |      |
| / Sessi<br>IGUST 2020<br>25<br>Add to<br>structor: 8<br>ass Size 3                                            | Ops test session<br>10:00 AM - 1<br>Calendar C                                                                                                    | 1:00 AM (Port)<br>Thange Session                                                     | Cancel Session    |      |
| / Sessi<br>IGUST 2020<br>25<br>Add to<br>structor 1<br>ass Size 1                                             | on<br>Ops test session<br><b>10:00 AM - 1</b><br>Calendar C<br>Valt Brechbar Faune Scherel caree                                                                                                    | 1:00 AM (POT)                                                                        | Cancel Session    |      |
| / Sessi<br>IGUST 2020<br>25<br>Add to<br>structor: 1<br>ass Size 1                                            | Ops test session<br>10:00 AM - 1<br>Calendar C                                                                                                    | 1:00 AM (POT)<br>Change Session                                                      | Cancel Session    |      |
| / Sessi<br>GUST 2020<br>25<br>Add to<br>structor: 1<br>ass Size: 1                                            | Ops test session<br>10:00 AM - 1<br>Calendar C<br>Mitt fineshior fame Science Come<br>10                                                                                                    | 1:00 AM (POT)<br>Change Session                                                      | Cancel Session    |      |
| y Sessi<br>JGJST 2020<br>25<br>Add to<br>structor: 1<br>less Size 1                                           | Ops test session<br>10:00 AM - 1<br>Colorndar C<br>Valt Resolution Fourie Sediscret Carden<br>10<br>0 AM - 11:00 AM (epite                                                                                                    | 1:00 AM (pot)                                                                        | Cancel Session    |      |
| V Sessi<br>IGUST 2020<br>25<br>Add to<br>structor: 1<br>kess Site: 1<br>10:00<br>scattor: 6<br>arrs: 4        | On<br>Ops test session<br><b>10:00 AM - 1</b><br>Colondar C<br>With finantidae (sums Scelece) (arrier<br>to<br>O AM - <b>11:00 AM</b> (PDI)<br>Subject Zoom Venue - <u>Editor//Connue</u> )<br>Subject Zoom Venue - <u>Editor//Connue</u> )           | 1:00 AM (Port)<br>Thange Session                                                     | Cancel Session    | sion |
| y Sessi<br>JGUST 2020<br>25<br>Add to<br>structor 8<br>kass Size 1<br>10:00<br>cation: 8<br>arts: 4<br>ads: 4 | Ops test session<br>10:00 AM - 1<br>Calendar C<br>Valt floedable form Science one<br>10<br>0 AM - 11:00 AM (PDR)<br>Suble's Zoom Venue - Littor//portuge<br>Vaput 25: 2020 10:00 AM PDT<br>Vaput 25: 2020 11:00 AM PDT<br>Vaput 25: 2020 11:00 AM PDT | 1:00 AM (por)<br>thange Session                                                      | Cancel Session    | sion |

Ka dooro kulan cusub liiska kulamada la heli karo adiga gujinaya "Enroll" ("Isdiiwaangeli") ee ku qoran kulanka aad rabto inaad u baddelato.

Haddii aad u baahato naad baajiso kulankaaga sabab kasta ha noqotee, guji "Cancel Session" ("Jooji Kulanka".) Markaad diyaar u noqoto inaad qaadato kulankaaga Aqoon Isweydaarsiga Aassaasiga ah, waad soo laaban kartaa xilli walbo si aad iskuugu diiwaangeliso kulan cusub.

Carewell Training

**Hambalyo!** Waxaad diyaar u tahay inaad bilaawdo Aqoon Isweydaarsiga Aassaasiga ah. Raac tilmaamaha laguugu soo diray iimayl-kaaga si aad ugu soo biirto aqoon kororsiga onleenka ah ee Zoom.

Hadii aad qabto wax su'aalo dheerad ah oo ku saabsan isdiiwaangelinta ama adeegsiga Carewell Learning Portal (Bogga Intarnetka Barashada ee Carewell), waxaad soo booqan kartaa boggeena intarnetka, <u>CarewellSEIU503.org/training</u>, iimayl noogu soo diri kartaa <u>carewellseiu503training@risepartnership.com</u> ama aad naga soo wici kartaa 1-844-503-7348 halkaas oo wakiillada laga heli karo inta u dhexeysa 8-da subaxnimo iyo 6-da fiidnimo Isniinta illaa Jimcaha.

Carewell Training